Yeni kayıt yapan öğrenciler **E-devlet şifresi** ile giriş yapabilecekleri gibi, **Şifre sıfırla** butonuna tıklayarak yeni şifre oluşturabilirler

| ← → ♂<br>Uygulamalar ∉ Kili:             | obs.kilis.edu.tr/oibs/std/login.aspx<br>s7 Aralık Ünivers                                                          |
|------------------------------------------|----------------------------------------------------------------------------------------------------|
| Kil                                      | LİS 7 ARALIK ÜNİVERSİTESİ                                                                                          |
| English 💿                                |                                                                                                    |
| Öğrenci No<br>Şifre<br>Sayıların Toplamı | 377 + x 2 = 2   →3 Giriş   →3 Giriş   []] E-Devlet İle Giriş   Şıfre Sıfırla   Oturum Açmakı İçin Kalan Süre 03:19 |
|                                          |                                                                                                    |

Yeni şifre oluşturmak için ilgili yerlerin doldurulması gerekmektedir.

| ← → C º5 ob                 | s.kilis.edu.tr/oibs/std/start.aspx?gkm=00203111536630388163668432 |
|-----------------------------|-------------------------------------------------------------------|
| 🚻 Uygulamalar 🛭 👙 Kilis 7   | Aralık Ünivers                                                    |
| D                           |                                                                   |
| Kimlik Bilgileriyle Sıfırla | E-Posta Adresiyle Sıfırla                                         |
| Öğrenci No                  |                                                                   |
| T.C. Kimlik No              |                                                                   |
| Doğum Tarihi                |                                                                   |
| Baba Adı                    |                                                                   |
| Anne Adı                    |                                                                   |
| Sayıların Toplamı           | 81 + 6 = ?                                                        |
|                             | 💩 Şifre Sıfırla                                                   |
|                             |                                                                   |

Şifrenizle veya E-devlet şifresi ile giriş yaptığınızda öğrencileri bir form karşılayacaktır. Ders kayıt sayfasına geçmek için bu formda **AÇIK SARI** renk zeminli hücrelerin mutlaka doldurulması gerekir.

| Citte-                                                                                                    | Spins 1                                                                                                    | Segree                     |                                   |              |  |
|----------------------------------------------------------------------------------------------------|----------------------------------------------------------------------------------------------------|----------------------------|-----------------------------------|--------------|--|
| and the second second s | Parent and Territor                                                                                                    |                            |                                   |              |  |
| CLE 7 ATAIN CHARTERY                                                                                                    | and the second second se                                                                                                    | TUNING                     |                                   |              |  |
|                                                                                                    | Street & Paras                                                                                                    | http://atanin/filipeatture |                                   |              |  |
|                                                                                                    | An Surveyland Line balance have been                                                                                                    |                            |                                   |              |  |
|                                                                                                    | Parents                                                                                                    | Refe .                     |                                   |              |  |
|                                                                                                    | La Intra                                                                                                    |                            |                                   |              |  |
|                                                                                                    | Marine .                                                                                                    |                            |                                   |              |  |
|                                                                                                    | and the second second s |                            |                                   |              |  |
|                                                                                                    | A A A A A A A A A A A A A A A A A A A                                                                                                    |                            |                                   |              |  |
| terrete gerten b                                                                                                    | 0                                                                                                    |                            |                                   |              |  |
|                                                                                                    | Data Press                                                                                                    |                            |                                   |              |  |
|                                                                                                    | free Dourses.                                                                                                    |                            |                                   |              |  |
|                                                                                                    | Berlinsons.                                                                                                    |                            |                                   |              |  |
|                                                                                                    |                                                                                                    |                            |                                   | 144          |  |
|                                                                                                    | and the second second se                                                                                                    |                            |                                   |              |  |
|                                                                                                    | and the second second se                                                                                                    |                            | Server-                           |              |  |
|                                                                                                    | and the second second se                                                                                                    |                            | Protot ranno Canada a             |              |  |
|                                                                                                    | No.                                                                                                    |                            | Later Party Character             |              |  |
|                                                                                                    | An Octor Pages                                                                                                    |                            |                                   |              |  |
|                                                                                                    | are tas                                                                                                    |                            |                                   |              |  |
|                                                                                                    | 100                                                                                                    | 548                        | And South Landreams               | SWING SAVING |  |
|                                                                                                    | and been                                                                                                    | 14                         |                                   | t-r          |  |
|                                                                                                    | and a second second sec |                            | <br>Ante-Immun                    |              |  |
|                                                                                                    | and the second second se                                                                                                    |                            | Inter Content of the local states | Alexa        |  |
|                                                                                                    | Charter was has been been                                                                                                    |                            |                                   |              |  |
|                                                                                                    | lan ten                                                                                                    |                            |                                   |              |  |
|                                                                                                    |                                                                                                    |                            |                                   |              |  |
|                                                                                                    | and the second distance of the second distance of the second distanc |                            |                                   |              |  |
|                                                                                                    | and the second second                                                                                                    |                            | Concernantes Incoments            |              |  |
|                                                                                                    | and the second second sec                                                                                                    |                            | the methods of the                |              |  |

Formun doldurulması sonrasında Ders kayıt işlemine "Ders ve Dönem İşlemleri" butonunda açılan "Ders Kayıt" alt butonuna tıklayarak başlayabilirsiniz.

- Açılan sayfada Zorunlu ve Seçmeli Derslerinizi görebilirsiniz.
- Ders seçimi yaparken dersin yanındaki "+" işaretine dokunmanız gerekir.
- Almanız gereken dersleri, ilgili programın ders kataloglarından ulaşabilirsiniz.
- Almak istediğiniz dersleri seçtikten sonra danışmanınızın onaylaması için mutlaka "Kontrol et" ve "Kesinleştir" işlemlerini yapmanız gerekmektedir.

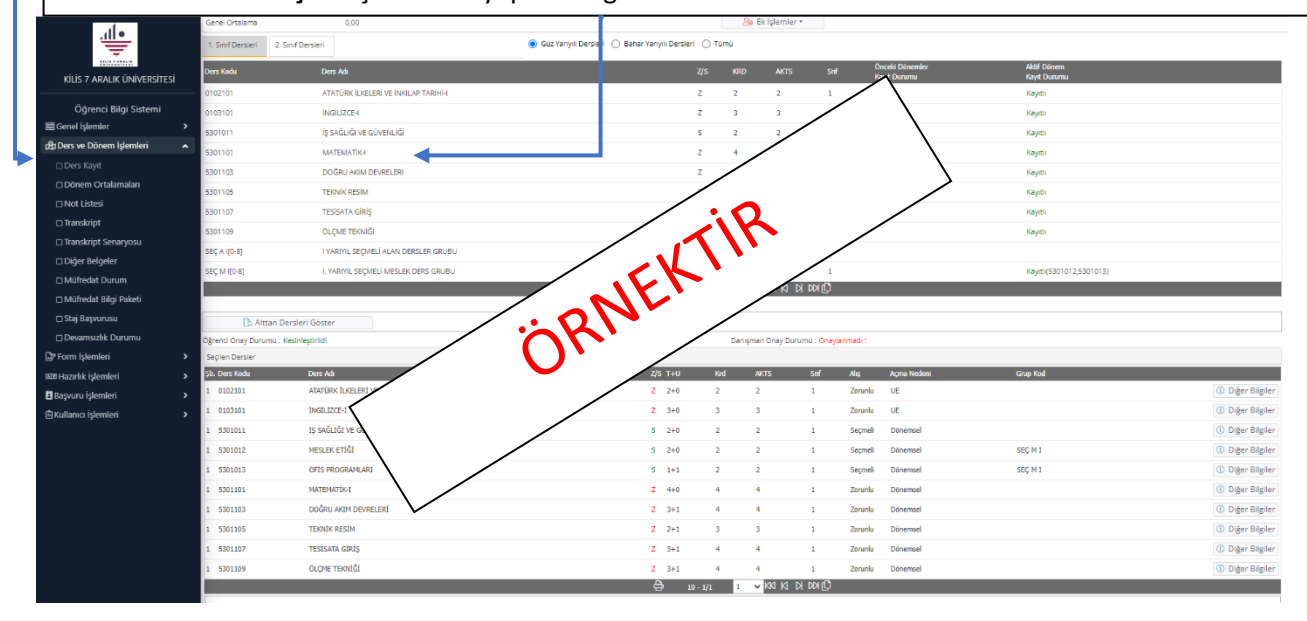

Programların Ders Kataloglarına kayıt olduğunuz Programın sayfasında açılan "**Ders Kataloğu – AKTS**" düğmesinden ulaşabilirsiniz. (<u>PROGRAM SAYFALARINA ULAŞMAK İÇİN TIKLAYINIZ</u>)

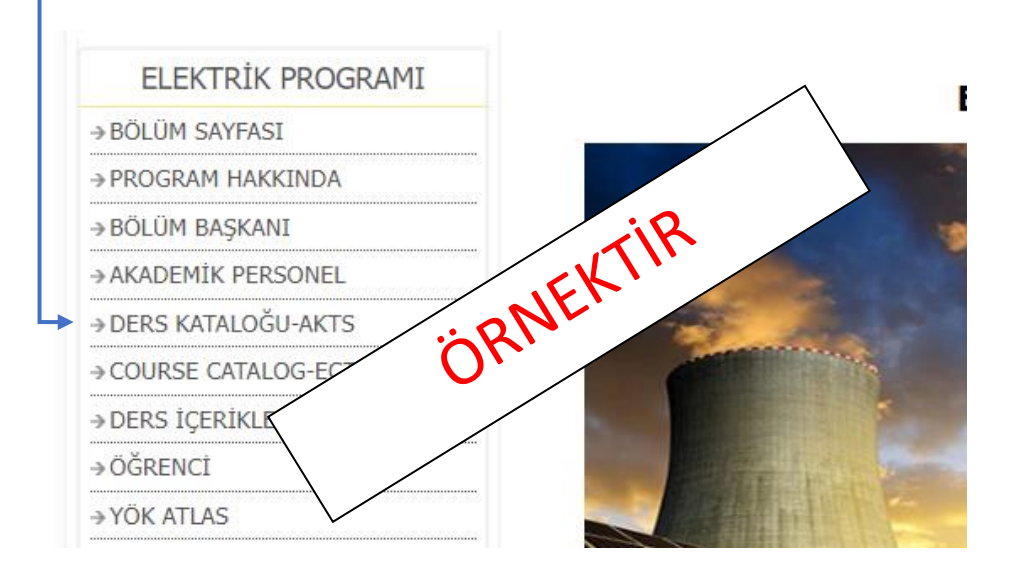